## CanonFaxDriverAddressBook-010

Teeratus Rojananak t0861246000@hotmail.com 2014 Nov 18

## ลองมาดูวิธีจัดการแอดเดรสบุ๊คของไดร์เวอร์แฟกซ์แคนนอนโดยใช้ Excel 2007

จากคำถามของลูกค้าท่านนึงสอบถามผมมาว่า ``ถ้ามีรายชื่อลูกค้าและเบอร์แฟกซ์อยู่ในรูปแบบ Excel จะ นำมาใช้กับไดร์เวอร์แฟกซ์ของแคนนอน จะสามารถทำได้หรือไม่″ ผมจึงทดลองทำให้ดูพอเป็นแนวทาง

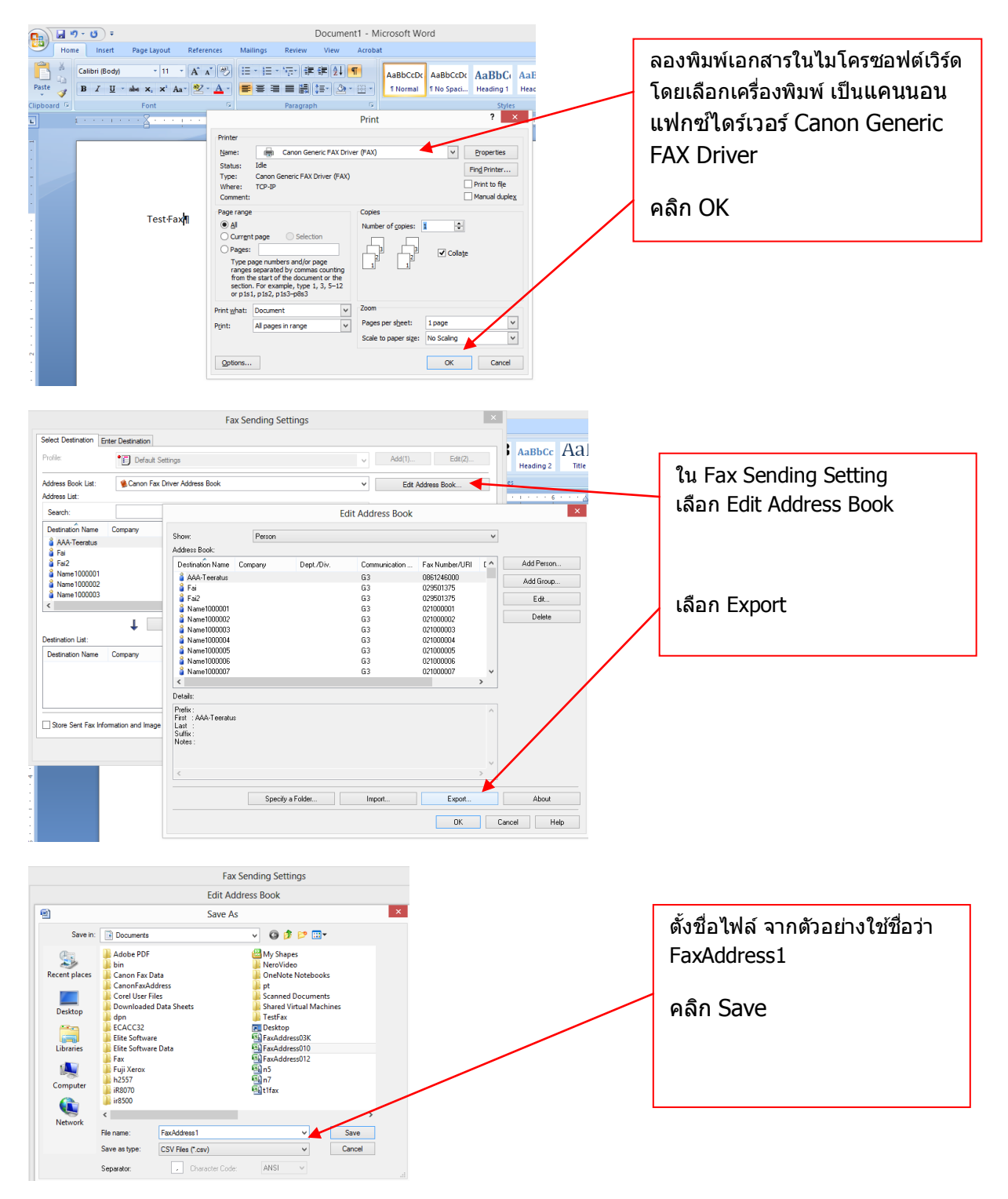

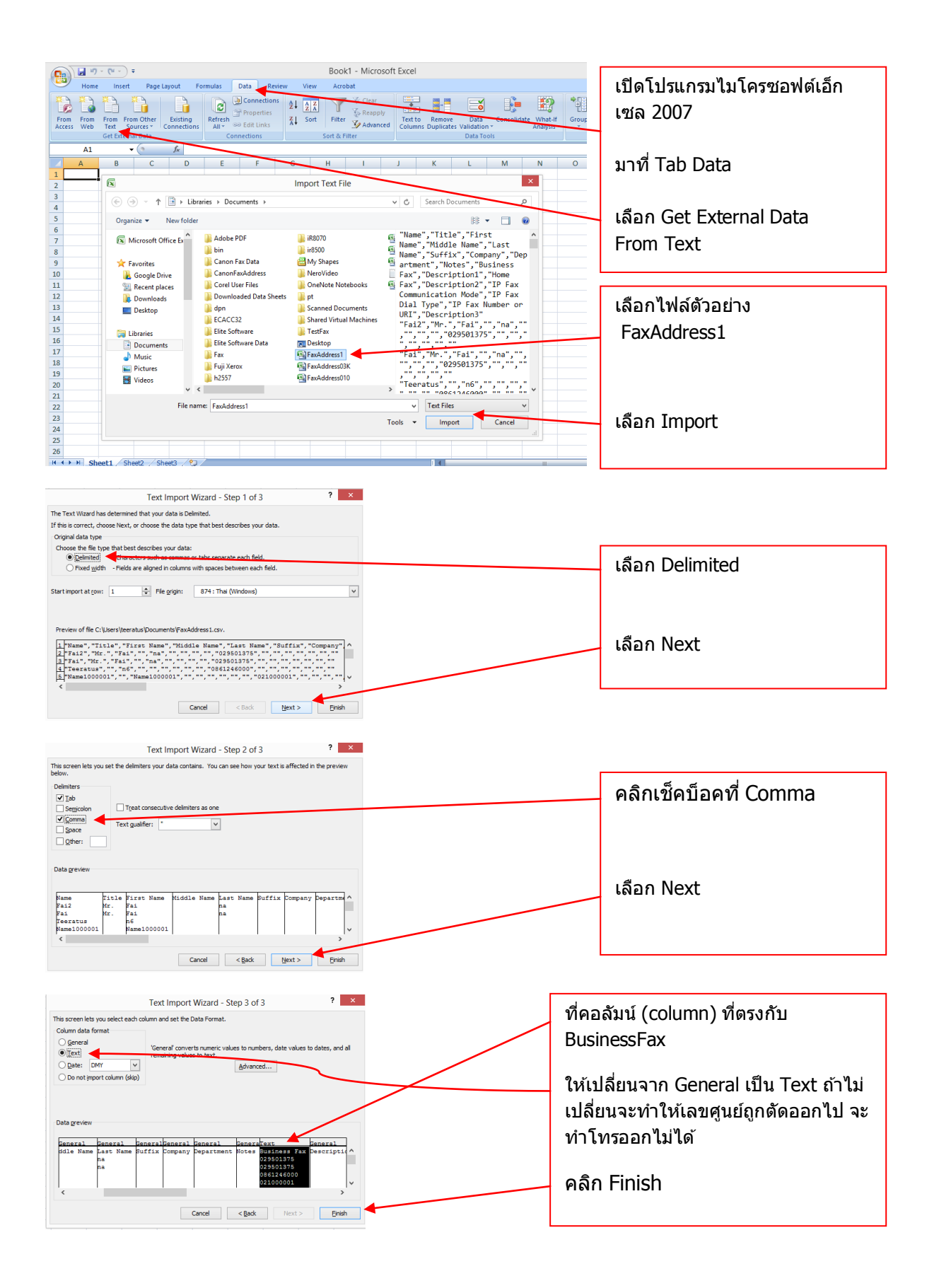

| C  |                 | <b>-</b> 19 - (    | (° · )                        | ÷                                       |                   |                                  |                        | E         | 3ook1 - Microsoft Excel |                     |                                     |                                     |                         |                       |                |          |           | - 5      | ×    |         |                      |        |          |     |   |
|----|-----------------|--------------------|-------------------------------|-----------------------------------------|-------------------|----------------------------------|------------------------|-----------|-------------------------|---------------------|-------------------------------------|-------------------------------------|-------------------------|-----------------------|----------------|----------|-----------|----------|------|---------|----------------------|--------|----------|-----|---|
|    | 9               | Home               | Insert                        | Page Layout                             | Formulas          | Data                             | Review                 | View      | Acrobat                 |                     |                                     |                                     |                         |                       |                |          |           | 0 -      | . താ | ×       |                      |        |          |     |   |
| FA | rom             | From Fro<br>Web Te | om Fro<br>ext So<br>et Extern | om Other<br>Durces * Connect<br>al Data | ng<br>tions All ~ | Connect<br>Properti<br>Edit Link | ions 2<br>es 2<br>is A | Sort Sort | Filter                  | ir<br>pply<br>anced | Text to Remove<br>Columns Duplicate | Data<br>s Validation •<br>Data Tool | Consolidate             | What-If<br>Analysis * | Group          | Ungrou   | up Subtot | al G     |      |         |                      |        |          |     |   |
|    |                 | A1                 |                               | - (s fx                                 |                   |                                  |                        |           |                         |                     |                                     |                                     |                         |                       |                |          |           |          | :    | ×       |                      |        |          |     |   |
|    |                 | ٨                  | B                             | C                                       | D                 | E                                | F                      | 6         | н                       | 1.1                 |                                     | ĸ                                   | 1                       | N                     |                |          | N         |          |      | -       |                      |        |          |     |   |
| 1  | Nam             | 10                 | Title                         | First Name                              | Middle Name       | Last Nan                         | ne Suffix              | Company   | / Departmer             | nt Note             | s Business Fax                      | Description                         | 1 Home Fax              | x Descrir             | ,<br>ption2 II | P Fax Co | ommuni    | cation I | Mode | -       |                      |        |          |     |   |
| 2  | Fai2            | -                  | Mr.                           | Fai                                     |                   | na                               |                        |           |                         |                     | 029501375                           |                                     | -                       |                       |                |          |           |          |      |         |                      |        |          |     |   |
| 3  | Fai             |                    | Mr.                           | Fai                                     |                   | na                               |                        |           |                         |                     | 029501375                           |                                     |                         |                       |                |          | 10        | ~        | ~    | d       | ~                    |        |          |     |   |
| 4  | Tee             | ratus              |                               | n6                                      |                   |                                  |                        |           |                         |                     | 0861246000                          | <u> </u>                            | _                       |                       | _              | ຈ        | ะได       | เบ       | อรับ | ฑิครา   | บถ้ว                 | าน     |          |     |   |
| 5  | Nam             | ne100000           | 1                             | Name1000001                             |                   |                                  |                        |           |                         |                     | 021000001                           |                                     |                         |                       |                |          |           |          |      |         |                      |        |          |     |   |
| 6  | Nam             | ne100000           | 2                             | Name1000002                             |                   |                                  |                        |           |                         |                     | 021000002                           |                                     |                         |                       |                | ຈໍ       | เ้ลสั.    | แก       | ດລື  | ฉบีเล   | <b>ล</b> ขเ <i>ต</i> | เาาะโา | ำางา     | ín  |   |
| 7  | Nam             | ne100000           | 3                             | Name1000003                             |                   |                                  |                        |           |                         |                     | 021000003                           |                                     |                         |                       |                |          | 21 64     | 0611     | VIFI | E19/ 66 | чцĻ                  | ļюці   | 8 I VI 1 | 5 1 |   |
| 8  | Nam             | ne1000004          | 4                             | Name1000004                             |                   |                                  |                        |           |                         |                     | 021000004                           |                                     |                         |                       |                |          |           |          |      |         |                      |        |          |     |   |
| 9  | Nam             | ne100000           | 5                             | Name1000005                             |                   |                                  |                        |           |                         |                     | 021000005                           | _                                   |                         |                       |                |          |           |          |      |         |                      |        |          |     | _ |
| 10 | Nam             | ne100000           | 6                             | Name1000006                             |                   |                                  |                        |           |                         |                     | 021000006                           |                                     |                         | പ്                    |                |          |           |          |      |         | ~                    | ~      |          |     |   |
| 11 | Nam             | ne100000           | 7                             | Name1000007                             |                   |                                  |                        |           |                         |                     | 021000007                           |                                     | คราว                    | นีเรา                 | าสา            | มาร      | รถท้      | ำกา      | ารแ  | ก้ไข    | เพิ่า                | າເອົາ  |          |     |   |
| 12 | Nam             | ne100000           | 8                             | Name1000008                             |                   |                                  |                        |           |                         |                     | 021000008                           |                                     |                         |                       |                | •••••    |           |          |      |         |                      |        | •        |     |   |
| 13 | Nam             | ne1000009          | 9                             | Name1000009                             |                   |                                  |                        |           |                         |                     | 021000009                           |                                     | <b>Fav</b> <sup>Δ</sup> | ddr                   | ACC            | 1 โ      | ່ດຕໍ      | ใจไ      | Fvr  | nel 91  | า า กำ               | ากาฯ   | 5        |     |   |
| 14 | Nam             | ne100001           | 0                             | Name1000010                             |                   |                                  |                        |           |                         |                     | 021000010                           |                                     |                         | uui                   | C33            | те       | נטוע      | ьп       |      |         | 1 1 1                | III I  | 9        |     |   |
| 15 | Nam             | ne100001:          | 1                             | Name1000011                             |                   |                                  |                        |           |                         |                     | 021000011                           |                                     |                         |                       | .a.            |          | م ۳       | 1        |      |         |                      |        | +        | _   |   |
| 16 | Nam             | ne1000013          | 2                             | Name1000012                             |                   |                                  |                        |           |                         |                     | 021000012                           |                                     | 11111                   | זו כע                 | บัย            | PM1      | 1 (0)     | 601      | 111  | ID CC   | JDA.                 | -pas   | ນເອ ມ    | 1   |   |
| 17 | Nam             | ne100001           | 3                             | Name1000013                             |                   |                                  |                        |           |                         |                     | 021000013                           |                                     |                         |                       |                |          |           | ط        | ٩    |         |                      | ~      |          |     |   |
| 18 | Nam             | ne1000014          | 4                             | Name1000014                             |                   |                                  |                        |           |                         |                     | 021000014                           |                                     | จาก                     | File                  | exc            | cel      | ราย       | ชอ       | ทอ   | ยก่อ    | นแ                   | ລວ     |          |     |   |
| 19 | Nam             | ne1000013          | 5                             | Name1000015                             |                   |                                  |                        |           |                         |                     | 021000015                           |                                     |                         | -1                    |                |          |           |          |      | บ -     |                      |        |          |     |   |
| 20 | Nam             | ne100001           | 6                             | Name1000016                             |                   |                                  |                        |           |                         |                     | 021000016                           |                                     | ກ່ລາມ                   | ที่ฉะ                 | าเำไ           | าไใ      | ส่ด้ำ     | ເລ.      | ใบ   |         |                      |        |          |     |   |
| 21 | Nam             | ne100001           | 7                             | Name1000017                             |                   |                                  |                        |           |                         |                     | 021000017                           |                                     | ыым                     | 01-10                 | 1010           |          |           | 0 64 U   | 616  |         |                      |        |          |     |   |
| 22 | Nam             | ne1000018          | 8                             | Name1000018                             |                   |                                  |                        |           |                         |                     | 021000018                           |                                     | Con                     | (                     | $\sim$         |          | in r      | - ^ /    | / n  |         |                      |        |          |     |   |
| 23 | Nam             | e1000019           | 9                             | Name1000019                             |                   |                                  |                        |           |                         |                     | 021000019                           |                                     | Can                     | UN (                  | Jer            | ier      | IC I      | -A)      | νD   | rive    | :r                   |        |          |     |   |
| 24 | Nam             | ne1000020          | 0                             | Name1000020                             |                   |                                  |                        |           |                         |                     | 021000020                           |                                     |                         |                       |                |          |           |          |      |         |                      |        |          |     |   |
| 25 | Nam             | ne100002:          | 1                             | Name1000021                             |                   |                                  |                        |           |                         |                     | 021000021                           |                                     |                         |                       |                |          |           |          |      |         |                      |        |          |     |   |
| 26 | Nam             | 1e100002           | 2                             | Name1000022                             | 1.                |                                  |                        |           |                         |                     | 021000022                           |                                     |                         |                       |                |          |           |          |      |         |                      |        |          |     |   |
| 14 | $ \rightarrow $ | Sheet              | 1 / Sh                        | eet2 🖌 Sheet3 🔒                         | <b>19</b>         |                                  |                        |           |                         |                     |                                     |                                     |                         |                       |                | 10001    | ~         |          | (1)  |         |                      |        |          |     |   |

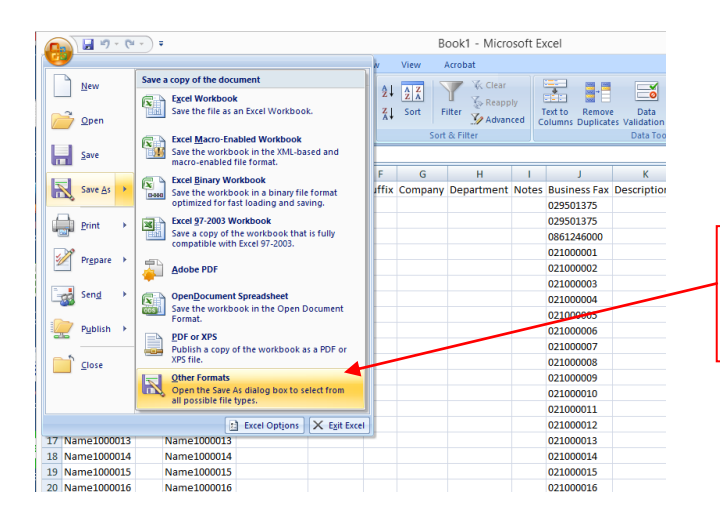

หลังจากที่แก้ไขเป็นที่ต้องการแล้ว ให้เลือกบันทึกเป็น Other Formats

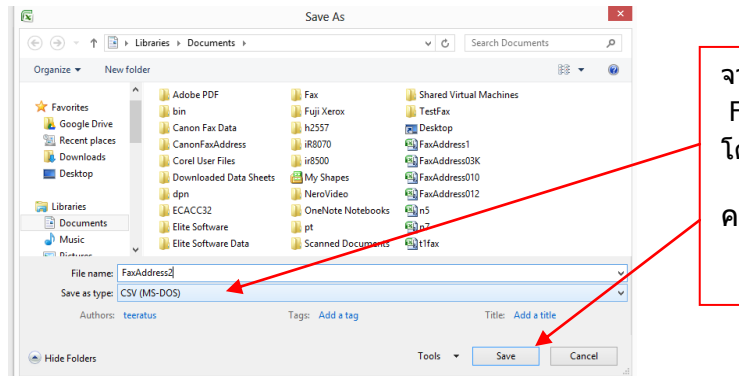

จากไฟล์ด้วอย่างเราจะบันทึกเป็นชื่อ FaxAddress2 โดยเลือก Type เป็น CSV(MS-DOS)

คลิก Save

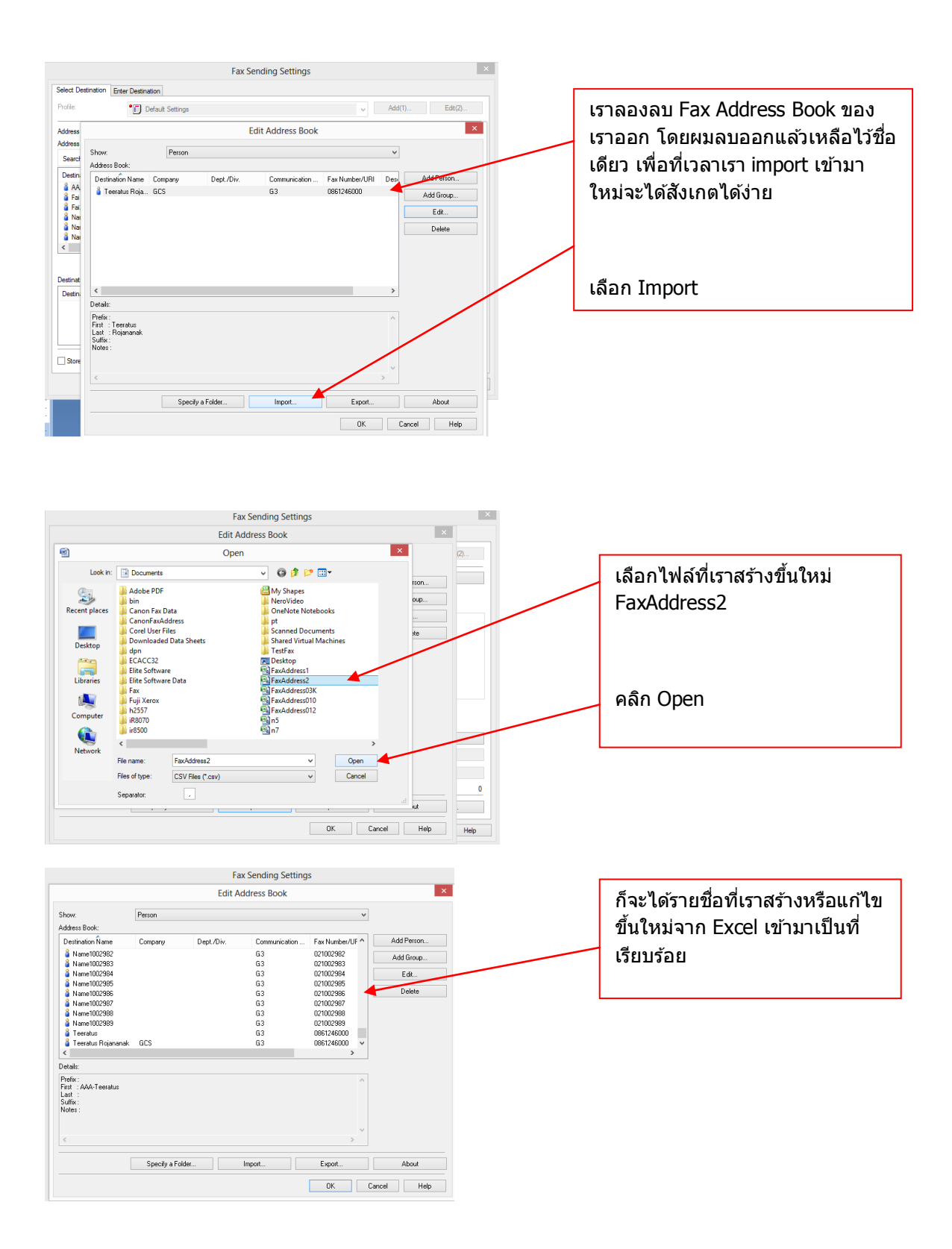